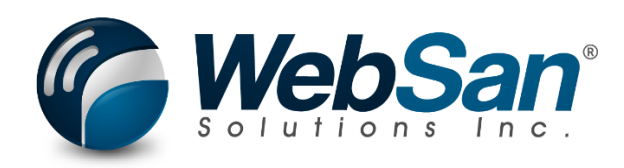

# User Guide

## Intercompany Revaluation and Elimination Tool

Last updated: April 07, 2025

### TABLE OF CONTENTS

| Table | e of Contents | 2  |
|-------|---------------|----|
| 1.    | About         | 3  |
| 2.    | Basic Setup   | 4  |
| 3.    | Security      | 5  |
| 4.    | Registration  | 6  |
| 5.    | Eliminations  | 7  |
| 6.    | Revaluations1 | .0 |

#### **1. ABOUT**

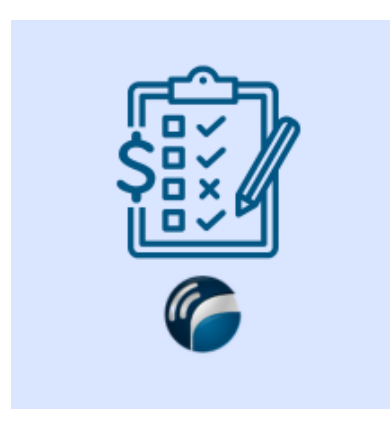

Simplify month-end revaluation using custom rates along with automated intercompany eliminations.

Automate month-end multi-company eliminations to expedite financial reporting. Complete revaluation using custom fx rates for different accounts.

For more information, please go to <a href="https://www.websan.com/revaluation-elimination-manager">https://www.websan.com/revaluation-elimination-manager</a>

#### 2. BASIC SETUP

This section covers the basic system setup needed to use the Intercompany Revaluation and Elimination Tool app. These steps should be completed prior to using the app.

To configure the application using a guided step-by-step wizard:

- 1. Use the magnifying glass tool to go to the Assisted Setup window.
- 2. In the Assisted Setup window, go to the section "Get ready for business", and select the Intercompany Revaluation and Elimination Tool Configuration Wizard.
- 3. Follow the instructions in the wizard. You will be ready to start using the application.

To manually configure the application, refer to the remaining topics of the Basic Setup section in this user guide.

#### **3. SECURITY**

The Intercompany Revaluation and Elimination Tool app, along with the rest of WebSan Inc.'s Dynamics 365 apps, have a built-in AutoPermission security functionality. When a user with the proper credentials installs an App, the AutoPermission function automatically triggers and assigns or updates the user's permissions. No other action is needed from the user.

When a user without the proper credentials installs an App, the AutoPermission function allows the installation, but user permissions are not changed. In this case, a user with the proper security credentials can change the user's permissions later.

To change user permissions, search and go to the User list.

| Tell me what you want to do |                | 2 X          |
|-----------------------------|----------------|--------------|
| users                       |                |              |
| Go to Pages and Tasks       | SI             | now all (21) |
| > Users                     | Administration | Д            |

In the Users window, select Assign WebSan Permissions to assign all users the WebSan Permission Set.

| $\leftarrow$ | Users              |                 |                  |          |               |                  |              |                             |      |
|--------------|--------------------|-----------------|------------------|----------|---------------|------------------|--------------|-----------------------------|------|
|              | Users: All $\vee$  | ,               | New Manage       | Home     | Navigate      | More option      | s            |                             |      |
|              | ቆ Update users fro | m Microsoft 365 | 🔁 Effective Perm | nissions | 🌡 Invite exte | ernal accountant | 🖃 Send Email | 🖶 Assign WebSan Permissions |      |
|              | User Name ↑        |                 | Full Name        |          |               |                  | Status       | Authentication Em           | nail |
|              | ADMIN              | :               |                  |          |               |                  | Enabled      |                             |      |

WebSan Solutions Inc..... User Guide: Intercompany Revaluation and Elimination Tool

#### 4. **REGISTRATION**

To register a WebSan Inc.'s application, in Business Central, search WebSan Client Information and select WebSan Client Information – Administration.

| Tell me what you want to do                                              | $\sim$ $\times$                                                                          |
|--------------------------------------------------------------------------|------------------------------------------------------------------------------------------|
| websan client information                                                |                                                                                          |
| Go to Pages and Tasks                                                    |                                                                                          |
| > WebSan Client Information                                              | Administration                                                                           |
| n the WebSan Client Information v<br>information. After your information | window, enter your company's contact and billing<br>n is complete, select Transmit Data. |
|                                                                          |                                                                                          |
| WebSan Client Inf                                                        | ormation                                                                                 |
| 🔂 Transmit Data                                                          |                                                                                          |
| General                                                                  |                                                                                          |
| MS Client ID                                                             | On Hold                                                                                  |
| Active                                                                   |                                                                                          |
| Contact Information                                                      |                                                                                          |
| Company · · · · · · *                                                    | PostalCode / ZipCode \star                                                               |
| Name                                                                     | Country · · · · · · · *                                                                  |
| Address · · · · · · · · · · · · *                                        | Phone · · · · · · · · ·                                                                  |
| Address2 · · · · · · · ·                                                 | Email                                                                                    |
| City *                                                                   | Email CC                                                                                 |
| Province / State · · · · · \star                                         | Billing is Same as Co 🕜 💽                                                                |

WebSan Solutions Inc..... User Guide: Intercompany Revaluation and Elimination Tool

#### 5. **ELIMINATIONS**

Below represent posted transactions that require elimination adjustments and will be used in a sample overview of the functionality.

| Ę             | Find entries |   | 💐 Reverse T      | ransaction   | Correct Dim      | ensions Entry      | /~                      |                      |                    |                    |                     | 5                    |
|---------------|--------------|---|------------------|--------------|------------------|--------------------|-------------------------|----------------------|--------------------|--------------------|---------------------|----------------------|
|               | Posting Date |   | Document<br>Type | Document No. | Document<br>Date | G/L Account<br>No. | G/L Account Name        | Description          | IC Partner<br>Code | Department<br>Code | Customergro<br>Code | Gen. Posting<br>Type |
| $\rightarrow$ | 7/1/2026     | : | Invoice          | PS-INV103279 | 7/1/2026         | 13100              | Customers Domestic      | Order S-ORD101180    |                    |                    |                     |                      |
|               | 7/1/2026     |   | Invoice          | PS-INV103279 | 7/1/2026         | 64200              | Consultant Services     | Order S-ORD101180    |                    |                    |                     | Sale                 |
|               | 7/1/2026     |   | Invoice          | PS-INV103279 | 7/1/2026         | 64300              | Other Computer Expenses | Order S-ORD101180    |                    |                    |                     | Sale                 |
|               | 7/14/2026    |   |                  | G00022       | 7/14/2026        | 54700              | Cost of Retail Sold     | Sales, Retail - Dom. | CRCAD              |                    |                     |                      |
|               | 7/14/2026    |   |                  | G00022       | 7/14/2026        | 15010              | Due to/from Cronus CAD  | Sales, Retail - Dom. | CRCAD              |                    |                     |                      |
|               | 7/14/2026    |   |                  | G00021       | 7/14/2026        | 42100              | Sales, Resources - Dom. | Operating Expenses   | CRCAD              |                    |                     | Sale                 |
|               | 7/14/2026    |   |                  | G00021       | 7/14/2026        | 15010              | Due to/from Cronus CAD  | Operating Expenses   | CRCAD              |                    |                     |                      |

| eneral Ledger Entri | ies 🖉 🗸 🗸        | P 🖸 🛛        | 🕏 Edit List      | Home 🖻 Rev         | iew Entries More options |                      |                    |                    | Ŕ                   | 7 ≣                 | 0  |
|---------------------|------------------|--------------|------------------|--------------------|--------------------------|----------------------|--------------------|--------------------|---------------------|---------------------|----|
| C Find entries      | 📳 Reverse Ti     | ransaction 2 | Correct Dim      | ensions Entr       | $v \sim$                 |                      |                    |                    |                     |                     | 3  |
| Posting Date        | Document<br>Type | Document No. | Document<br>Date | G/L Account<br>No. | G/L Account Name         | Description          | IC Partner<br>Code | Department<br>Code | Customergro<br>Code | Gen. Postir<br>Type | ng |
| 7/15/2026           |                  | JUL152026    | 7/15/2026        | 22450              | Accrued Payables         | Sales, Retail - Dom. | CRUS               |                    |                     |                     |    |
| 7/15/2026           |                  | JUL152026    | 7/15/2026        | 44100              | Sales, Retail - Dom.     | Sales, Retail - Dom. | CRUS               |                    |                     | Sale                |    |
| 7/15/2026           |                  | JUL152026    | 7/15/2026        | 15010              | Due to/from Cronus USD   | Operating Expenses   | CRUS               |                    |                     |                     |    |
| 7/15/2026           |                  | JUL152026    | 7/15/2026        | 60000              | Operating Expenses       | Operating Expenses   | CRUS               |                    |                     |                     |    |
| 7/1/2026            | Invoice          | S-INV112066  | 7/1/2026         | 13100              | Customers Domestic       | Order S-ORD102162    |                    |                    |                     |                     |    |
| 7/1/2026            | Invoice          | S-INV112066  | 7/1/2026         | 22700              | Provincial Sales Tax     | Order S-ORD102162    |                    |                    |                     |                     |    |
| 7/1/2026            | Invoice          | S-INV112066  | 7/1/2026         | 22780              | GST/HST - Sales Tax      | Order S-ORD102162    |                    |                    |                     |                     |    |
| 7/1/2026            | Invoice          | S-INV112066  | 7/1/2026         | 45000              | Consulting Fees - Dom.   | Order S-ORD102162    |                    |                    |                     | Sale                |    |
| 7/1/2026            | Invoice          | S-INV112065  | 7/1/2026         | 13100              | Customers Domestic       | Order S-ORD102161    |                    | 20                 |                     |                     |    |
| 7/1/2026            | Invoice          | S-INV112065  | 7/1/2026         | 22700              | Provincial Sales Tax     | Order S-ORD102161    |                    | 20                 |                     |                     |    |
| 7/1/2026            | Invoice          | S-INV112065  | 7/1/2026         | 22780              | GST/HST - Sales Tax      | Order S-ORD102161    |                    | 20                 |                     |                     |    |
| 7/1/2026            | Invoice          | S-INV112065  | 7/1/2026         | 44100              | Sales, Retail - Dom.     | Order S-ORD102161    |                    | 20                 |                     | Sale                |    |
| 7/1/2026            | Invoice          | S-INV112065  | 7/1/2026         | 45201              | Invoice discount         | Order S-ORD102161    |                    | 20                 |                     | Sale                |    |

To utilize the Eliminations portion of the application, accounts need to be set as "Elimination Eligible" in the source company wherein the transactions are entered. When an account is eligible, it will be considered for elimination when bringing it into the Consolidated company.

| Business Units |           |            |                 |         |             |                       |                |                 |                 |
|----------------|-----------|------------|-----------------|---------|-------------|-----------------------|----------------|-----------------|-----------------|
| Ø∼ ,           | 🖪 🛛 + New | Manage     | SExchange Rates | 🗚 Setup | Consolidate | $\mid$ Actions $\lor$ | Related $\lor$ | Automate $\vee$ | Fewer options   |
|                |           |            |                 |         |             |                       | ¢∥→            |                 |                 |
| Code 1         |           | Company Na | me              |         | Currency    | Code                  | Consolida      | ite             | Consolidation % |
| CAD            | :         | CRONUS C   | anada, Inc.     |         |             |                       |                |                 | 100             |
| USD            |           | CRONUS U   | S Inc.          |         | USD         |                       |                |                 | 100             |
|                |           |            |                 |         |             |                       |                |                 |                 |

Within the Consolidation process (see Business Units > Consolidate in the above), the process will look at all entries that are elimination eligible and then determine if they balance out to remove them from the consolidation process. Note: Values must be balanced to a null value (debits must equal credits) to qualify for elimination.

| Run Consolidation    |           | 7 <sup>4</sup> | × |
|----------------------|-----------|----------------|---|
| Starting Date        | 5/1/2025  |                |   |
| Ending Date          | 5/31/2025 | _              |   |
| Document No.         | MAY2025   |                |   |
| Dimensions           |           |                |   |
| Parent Currency Code | USD       |                |   |
|                      |           |                |   |
|                      |           |                |   |
|                      |           |                |   |
|                      |           |                |   |
|                      |           |                |   |
|                      |           |                |   |
|                      |           |                |   |
|                      |           |                |   |
|                      | Back      | Nex            | t |

To successfully pull up the GL Entries record that requires processing, it is essential to ensure that the Starting Date, Ending Date, Document No., and Parent Currency Code fields are all completed.

| Run           | Consolidation                                                                     |                  |                                               |                                |             | ,× ×               |
|---------------|-----------------------------------------------------------------------------------|------------------|-----------------------------------------------|--------------------------------|-------------|--------------------|
| Select t      | the business units to consolidate                                                 | in the period 05 | /01/2505/31/25 with the column "Consolidate". |                                |             |                    |
|               | Code †                                                                            |                  | Company Name                                  | Last Consolidation Ending Date | Consolidate | Data Import Method |
|               | In Consolidation<br>act the business units to consolidate<br>Code ↑<br>CA<br>→ US |                  | Toys 4 U - Canada                             | 4/30/2025                      |             | Database           |
| $\rightarrow$ | US                                                                                | -                | Toys 4 U - US                                 | 4/30/2025                      |             | Database           |
|               |                                                                                   |                  |                                               |                                |             |                    |
|               |                                                                                   |                  |                                               |                                |             | Back               |

| WebSan Solutions Inc | User Guide | : Intercompany | Revaluation an | d Elimination | Tool |
|----------------------|------------|----------------|----------------|---------------|------|
|----------------------|------------|----------------|----------------|---------------|------|

| Rur           | 1 Consolidation         |          |                                                 |                                |                          |                         |                         | ,× )                        |
|---------------|-------------------------|----------|-------------------------------------------------|--------------------------------|--------------------------|-------------------------|-------------------------|-----------------------------|
| Revie         | w and configure the cur | rency ex | change rates used for the business units that   | t require currency translation | 1                        |                         |                         |                             |
|               |                         |          |                                                 |                                |                          |                         |                         |                             |
|               | Code †                  |          | Company Name                                    | Currency Code                  | Exchange Rates<br>Source | Average Currency Factor | Closing Currency Factor | Last Closing Currency Facto |
| $\rightarrow$ | SA                      | 1        | Toys 4 U - Canada                               | SAD                            | Local                    | 2.32                    | 2.32                    | 2.3                         |
|               | US                      |          | Toys 4 U - US                                   |                                | Local                    | 1.00                    | 1.00                    | 1.0                         |
|               |                         |          |                                                 |                                |                          |                         |                         |                             |
|               |                         |          |                                                 |                                |                          |                         | Configure currency      | Back                        |
| Rui           | n Consolidation         | idation. | Click "Finish" to start the consolidation proce | 55.                            |                          |                         | Configure currency      | Back Next                   |

#### GL Entries after the successful Consolidation.

| 13100 Customers Do   | mestic           |              |                  |                    |                          |                                     |                    |                    |                     |                 | 3 ,    | ć  |
|----------------------|------------------|--------------|------------------|--------------------|--------------------------|-------------------------------------|--------------------|--------------------|---------------------|-----------------|--------|----|
| General Ledger Entri | es 🛛 🖉 🗸         | <i>Р</i> С   | 😨 Edit List      | Home 🛃 Rev         | iew Entries More options |                                     |                    |                    | Ŀ                   | 7 #             |        | )  |
| C Find entries       | 📳 Reverse T      | ransaction   | Gorrect Dim      | ensions Entr       | $\gamma \sim$            |                                     |                    |                    |                     |                 | ×      | 10 |
| Posting Date         | Document<br>Type | Document No. | Document<br>Date | G/L Account<br>No. | G/L Account Name         | Description                         | IC Partner<br>Code | Department<br>Code | Customergro<br>Code | Gen. Po<br>Type | isting | ¢  |
| 7/14/2026            |                  | JUL26        | 7/14/2026        | 64300              | Other Computer Expenses  | -450 at exchange rate 1 on 07/14/26 |                    |                    |                     |                 |        |    |
| 7/14/2026            |                  | JUL26        | 7/14/2026        | 64200              | Consultant Services      | -150 at exchange rate 1 on 07/14/26 |                    |                    |                     |                 |        |    |
| 7/14/2026            |                  | JUL26        | 7/14/2026        | 13100              | Customers Domestic       | 600 at exchange rate 1 on 07/14/26  |                    |                    |                     |                 |        |    |
| 7/14/2026            |                  | JUL26        | 7/14/2026        | 45201              | Invoice discount         | 10 at 100 Consolidation %           |                    |                    |                     |                 |        |    |
| 7/14/2026            |                  | JUL26        | 7/14/2026        | 45000              | Consulting Fees - Dom.   | -1,000 at 100 Consolidation %       |                    |                    |                     |                 |        |    |
| 7/14/2026            |                  | JUL26        | 7/14/2026        | 44100              | Sales, Retail - Dom.     | -100 at 100 Consolidation %         |                    |                    |                     |                 |        |    |
| 7/14/2026            |                  | JUL26        | 7/14/2026        | 22780              | GST/HST - Sales Tax      | -54.5 at 100 Consolidation %        |                    |                    |                     |                 |        |    |
| 7/14/2026            |                  | JUL26        | 7/14/2026        | 22700              | Provincial Sales Tax     | -76.3 at 100 Consolidation %        |                    |                    |                     |                 |        |    |
| → <u>7/14/2026</u>   |                  | JUL26        | 7/14/2026        | 13100              | Customers Domestic       | 1,220.8 at 100 Consolidation %      |                    |                    |                     |                 |        |    |

Back Finish

#### 6. **REVALUATIONS**

Note: Ensure the No Series for the Revaluation Posting process is configured prior to using the feature.

|       |                                   |    |                 |          |                    |                    | Û                |                        |                 |                | √ Saved       | 0 0                      | **     |
|-------|-----------------------------------|----|-----------------|----------|--------------------|--------------------|------------------|------------------------|-----------------|----------------|---------------|--------------------------|--------|
| Re    | Revaluation Setu                  | up |                 |          |                    |                    |                  |                        |                 |                |               |                          |        |
| Ge    | eneral                            |    |                 |          | _                  |                    |                  |                        |                 |                |               |                          | _      |
| Rev   | evaluation Posting No. Series     |    |                 |          | REV                | /AL                |                  |                        |                 |                |               |                          | ~      |
|       |                                   |    |                 |          | -                  |                    |                  |                        |                 |                |               |                          |        |
|       |                                   |    |                 |          |                    |                    |                  |                        |                 |                |               |                          |        |
|       |                                   |    |                 |          |                    |                    |                  |                        |                 |                |               |                          |        |
| No. : | . Series                          |    |                 |          |                    |                    |                  |                        |                 |                |               |                          |        |
| No. : | . Series                          |    |                 |          |                    |                    |                  |                        |                 |                |               |                          |        |
| No. : | . Series<br>Ø∨                    | +1 | Jew 🐺 Edit List | 📋 Delete | 🗮 Lines 🗖 🖻 Relati | onships 🏾 Show A   | II   ~   More op | tions                  |                 |                |               |                          |        |
| No. : | . Series<br>Ø ∨ ♀ Ē │<br>Code † ▼ | +1 | √ew ➡ Edit List | Delete   | Lines 🖻 Relati     | onships III Show A | II   ~   More op | tions<br>Last No. Used | Default<br>Nos. | Manual<br>Nos. | Date<br>Order | Allow<br>Gaps in<br>Nos. | Implem |

The Revaluation process has a function GL Revaluation added to it. Click on GL Revaluation button from the menu bar to access the enhanced revaluation functionality.

| Curre         | encies    |          |               |                |                     |                 |                       |                 |             |                        |                         |                          |                           |                                 |                             | ~                                | Saved                       | ] 🖬 💉                          |
|---------------|-----------|----------|---------------|----------------|---------------------|-----------------|-----------------------|-----------------|-------------|------------------------|-------------------------|--------------------------|---------------------------|---------------------------------|-----------------------------|----------------------------------|-----------------------------|--------------------------------|
| م             | E         | + Ne     | w 💀 Edit List | 📋 Delete       | 🖉 Edit 🛛 💿 V        | iew <u>Home</u> | Exchange Rate S       | Service Repo    | orts $\sim$ | Automate $\lor$        | Fewer option:           | 5                        |                           |                                 |                             |                                  | E                           | ? ▼ ■                          |
| ۲             | Suggest A | Accounts | : 💱 Change P  | ayment Tolerar | ice 🤀 Exch.         | Rates 🦃         | Adjust Exchange R     | ate 🛛 🕺 Exchani | ge Rate A   | Adjust. Register       | 🚯 GL Reval              | uation                   |                           |                                 |                             |                                  |                             | \$                             |
| ć             | Code †    |          | Description   | ISO Code       | ISO Numeric<br>Code | Symbol          | Exchange Rate<br>Date | Exchange Rate   | EMU<br>Curr | Realized Gains<br>Acc. | Realized<br>Losses Acc. | Unrealized<br>Gains Acc. | Unrealized<br>Losses Acc. | Amount<br>Rounding<br>Precision | Amount<br>Decimal<br>Places | Invoice<br>Rounding<br>Precision | Invoice<br>Rounding<br>Type | Unit-Amou<br>Roundi<br>Precisi |
| $\rightarrow$ | EUR       | 1:       | Euro          | EUR            | 978                 | e               | 2/11/2025             | 0.299           |             | 72700                  | 72800                   | 72500                    | 72600                     | 0.01                            | 2:2                         | 0.01                             | Nearest                     | 0.0                            |
| ſ             | MXN       |          | Mexican peso  | MXN            | 484                 | s               | 1/1/2022              | 0.166918        |             | 72700                  | 72800                   | 72500                    | 72600                     | 0.01                            | 2:2                         | 0.01                             | Nearest                     | 0.0                            |
| r             | USD       |          | US dollar     | USD            | 840                 | s               | 1/1/2022              | 1.502072        |             | 72700                  | 72800                   | 72500                    | 72600                     | 0.01                            | 2:2                         | 0.01                             | Nearest                     | 0.0                            |
|               |           |          |               |                |                     |                 |                       |                 |             |                        |                         |                          |                           |                                 |                             |                                  |                             |                                |

This will open a new window wherein users can select or enter an Option. The saved options can be re-run on a repeated basis. This will save time in setting up the revaluation process. For each option, users need to select accounts, currencies, & date ranges to run revaluation for, and tie that process to a specific rate and rate type.

#### **GL** Revaluation Page

| ¢             | GL Revaluation   |                               |                           |                  |            |                       |                          |                               |                              |                                   |                     |                                    |               | √ Saved   | e .*                  |  |
|---------------|------------------|-------------------------------|---------------------------|------------------|------------|-----------------------|--------------------------|-------------------------------|------------------------------|-----------------------------------|---------------------|------------------------------------|---------------|-----------|-----------------------|--|
|               | 🕢 - 🗈 🛛 Manage 🔛 | Save 🔹 Process & Post 🔣 Pr    | eview Posting 🕙 History 🤇 | Default Accounts | Automa     | te iomate 🗸 🛛 i       | Fen Automati             | e -> Fewerints   Automate     | <ul> <li>Automate</li> </ul> | <ul> <li>Fewer options</li> </ul> |                     |                                    |               |           | ₩ 7                   |  |
|               | Code † 🔻         | Description                   | Account 1                 | Currency Code †  | Start Date | Posting / End<br>Date | Unrealized Gains<br>Acc. | Unrealized Gains Account Name | Unrealized<br>Losses Acc.    | Unrealized Losses Account Name    | Last<br>Revaluation | Rate Type                          | Exchange Rate | Last Rate | Created By<br>User ID |  |
| $\rightarrow$ | OPTION-001       | Revaluation for January 2025  | 7110071200                | USD              | 1/1/2025   | 1/31/2025             | 48100                    | Unrealized FX Gains           | 48200                        | Unrealized FX Losses              |                     | Closing Rate (Spot)                | 1.322412      | 1         | JAYMAR.LU             |  |
|               | OPTION-002       | Revaluation for February 2025 | 7110071200                | USD              | 2/1/2025   | 2/28/2025             | 48100                    | Unrealized FX Gains           | 48200                        | Unrealized FX Losses              |                     | Average Rate (Montly Average Rate) | 1.077089      | 1         | JAYMAR.LU             |  |
|               | OPTION-003       | Revaluation for March 2025    | 71100.71200               | USD              | 3/1/2025   | 3/31/2025             | 48100                    | Unrealized FX Gains           | 48200                        | Unrealized FX Losses              |                     | Historical Rate (Current)          | 0.716047      | 0.696047  | JAYMAR.LU             |  |
|               |                  |                               |                           |                  |            |                       |                          |                               |                              |                                   |                     |                                    |               |           |                       |  |

Below are the key columns and their purposes:

- **Code (Required):** Unique identifier for the revaluation entry.
- **Description (Optional):** A short explanation of the revaluation process.
- Account Category (Optional): Specifies the GL Account Category.

- Account (Required): The GL account affected by the revaluation.
- **Currency Code (Required):** Source Currency Code for the Revaluation that needs to be Revalued.
- **Start Date (Optional):** The beginning date for the revaluation process.
- **Posting/End Date (Required):** The date the results are posted or finalized.
- Unrealized Gains Acc. (Required): Code for the account recording unrealized gains.
- Unrealized Gains Account Name (Auto Populated): Name associated with the gains account.
- Unrealized Losses Acc. (Required): Code for the account recording unrealized losses.
- Unrealized Losses Account Name (Auto Populated): Name associated with the losses account.
- Last Revaluation (Auto Populated): Date of the most recent revaluation from that specific Code (Option). This will be auto populated with the date when the option was last used successfully.
- Rate Type (Auto Populated): Type of exchange rate applied based on the Account Set
  - **Closing Rate (Spot):** User must enter a free-text rate in the Exchange Rate field
  - Average Rate (Monthly Average Rate): Pulls the average rate for the rates that are set in the exchange rate table between start & end date. If no start date is set, the rates are restricted from the start of the month based on the month of the end date selected to the end date.
  - **Historical Rate (Current):** Rate pulls from the listing of existing exchange rates based on the Posting / End Date that aligns with the selected currency
- Exchange Rate (Required): Current exchange rate used for revaluation.
- Last Rate (Auto Populated): Exchange rate from the previous revaluation from that specific Code (Option)
- Created By User ID (Auto Populated): User who initiated the revaluation.

Below are the functions of the action buttons:

23200 71100 45200

Save: This button saves the current work, or any changes made. Use it frequently to avoid losing progress.

Process & Post: Clicking this button processes the revaluation and posts it to General Ledger Entries. This is likely used to finalize and record transactions.

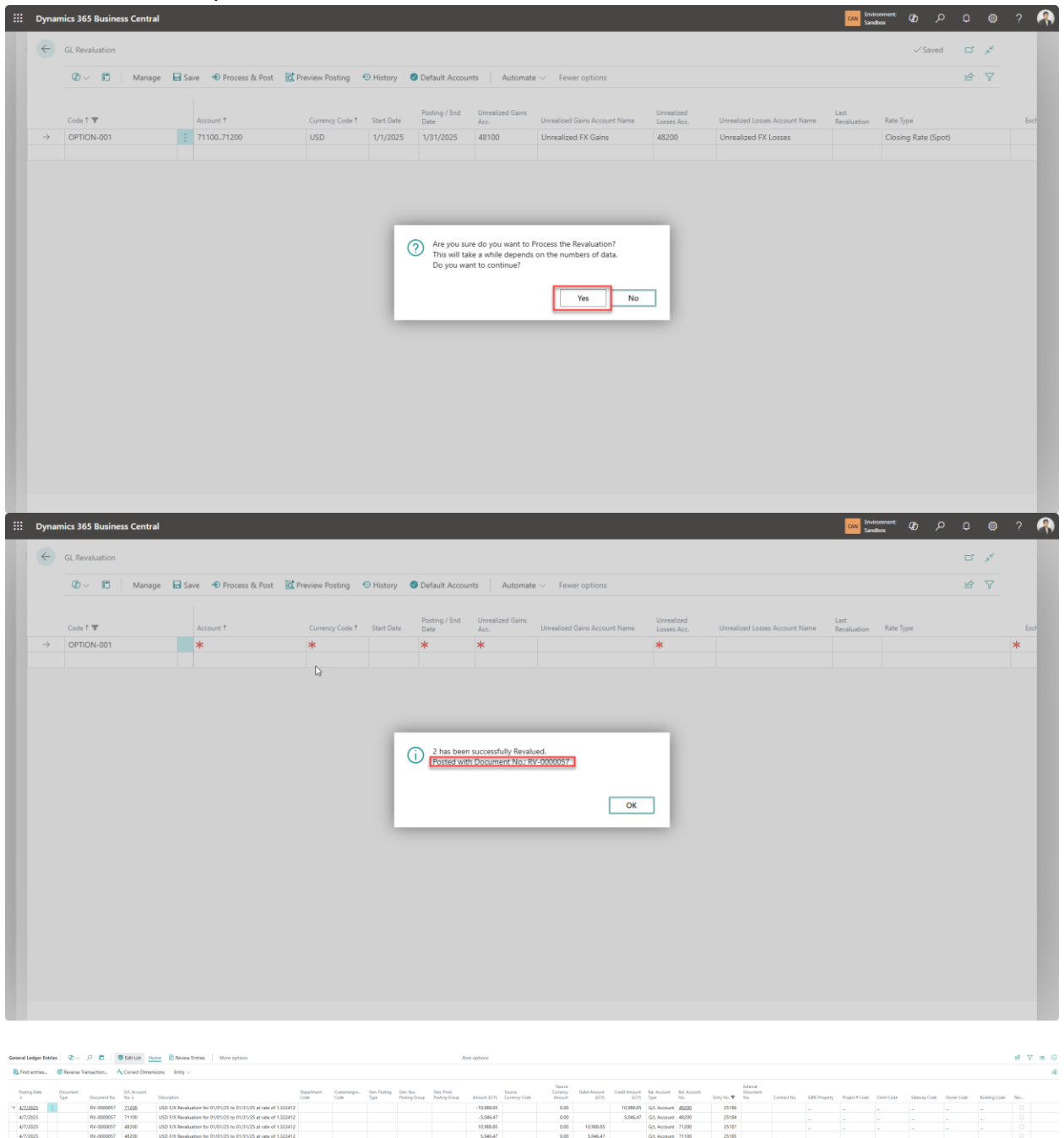

25186 25184 25187

**Preview Posting:** This button allows you to review how the posting will appear or affect accounts before it's finalized. It's a useful feature for verifying entries.

| $\leftarrow$  | GL Revaluati    | ion          |             |                                    | Posting Pre                           | view       |             |              |               |                             |              |              |               |                       | G         | 2             | - 1          |               |                  | ~          | Saved        | С - э <sup>к</sup> |              |
|---------------|-----------------|--------------|-------------|------------------------------------|---------------------------------------|------------|-------------|--------------|---------------|-----------------------------|--------------|--------------|---------------|-----------------------|-----------|---------------|--------------|---------------|------------------|------------|--------------|--------------------|--------------|
|               | Ø~ I            | B Mar        | nage 日 S    | ave 🔹 Process & Pc                 | Ø~,                                   | 0 🖪        | 🗟 Show      | / Related E  | ntries        |                             |              |              |               |                       | 6 7       | =             |              |               |                  |            |              | r<br>19            |              |
|               |                 |              |             | 1                                  | Related Entr                          | ies        |             |              |               |                             |              |              |               |                       | No. of Er | ntries        | - 1          |               |                  |            |              |                    |              |
|               | Code 🕈 🝸        |              |             | Account 1                          |                                       |            |             |              |               |                             |              |              |               |                       |           |               | Nar          | ne Rev        | aluation         | Rate Type  |              |                    | Exct         |
| $\rightarrow$ | OPTION-00       | 01           |             | 71100_71200                        | G/L Entry                             |            |             |              |               |                             |              |              |               |                       |           | 4             | - 8          |               |                  | Closing Ra | te (Spot)    |                    |              |
|               |                 |              |             | 11100011200                        |                                       |            |             |              |               |                             |              |              |               |                       |           |               | - 8          |               |                  | cioning ru | te (opot)    |                    |              |
|               |                 |              |             |                                    |                                       |            |             |              |               |                             |              |              |               |                       |           |               |              |               |                  |            |              |                    |              |
|               |                 |              |             |                                    |                                       |            |             |              |               |                             |              |              |               |                       |           |               |              |               |                  |            |              |                    |              |
|               |                 |              |             |                                    |                                       |            |             |              |               |                             |              |              |               |                       |           |               |              |               |                  |            |              |                    |              |
|               |                 |              |             |                                    |                                       |            |             |              |               |                             |              |              |               |                       |           |               |              |               |                  |            |              |                    |              |
|               |                 |              |             |                                    |                                       |            |             |              |               |                             |              |              |               |                       |           |               |              |               |                  |            |              |                    |              |
|               |                 |              |             |                                    |                                       |            |             |              |               |                             |              |              |               |                       |           |               |              |               |                  |            |              |                    |              |
|               |                 |              |             |                                    |                                       |            |             |              |               |                             |              |              |               |                       |           |               |              |               |                  |            |              |                    |              |
|               |                 |              |             |                                    |                                       |            |             |              |               |                             |              |              |               |                       |           |               |              |               |                  |            |              |                    |              |
|               |                 |              |             |                                    |                                       |            |             |              |               |                             |              |              |               |                       |           |               |              |               |                  |            |              |                    |              |
|               |                 |              |             |                                    |                                       |            |             |              |               |                             |              |              |               |                       |           |               |              |               |                  |            |              |                    |              |
|               |                 |              |             |                                    |                                       |            |             |              |               |                             |              |              |               |                       |           |               |              |               |                  |            |              |                    |              |
|               |                 |              |             |                                    |                                       |            |             |              |               |                             |              |              |               |                       |           |               |              |               |                  |            |              |                    |              |
|               |                 |              |             |                                    |                                       |            |             |              |               |                             |              |              |               |                       |           |               |              |               |                  |            |              |                    |              |
| 88300 Lines   | fired FV Losses |              |             |                                    |                                       |            |             |              |               |                             |              |              |               |                       |           |               |              |               |                  |            |              |                    | ~            |
| escor onnes   | Index PA LUSING |              |             |                                    |                                       |            |             |              |               |                             |              |              |               |                       |           |               |              |               |                  |            |              |                    |              |
| G/L Entries   | Preview @~      | 00           | Dimensions  | T Set Dimension Filter             |                                       |            |             |              |               |                             |              |              |               |                       |           |               |              |               |                  |            |              |                    | 6 7          |
|               |                 |              |             |                                    |                                       |            |             |              |               |                             |              |              |               |                       |           |               |              |               |                  |            |              |                    |              |
| Destine Date  | Document        | Decement No. | G/L Account | Description                        |                                       | Department | Customergro | Gen. Posting | Gen. Bus.     | Gen. Prod.<br>Desting Group | Amount (100) | Debit Amount | Credit Amount | Source<br>Common Code | Currency  | Bal. Account  | Bal. Account | CADE December | Designed # Conde | (Section)  | Salarum Cada | Owners Confe       | Builden Code |
| 4/7/2025      | 1994            | ***          | 71100       | USD EX Benchmation for 01/01/05    | to 01/31/35 at cate of 1 3334         | 3          |             | 1394         | Poining Group | roung croop                 | -5.046.47    | (001)        | 5.046.47      | concis cost           | 0.00      | C.O. Assessed | 48200        | Jane Hopeng   | Fragect + Cours  | CHER CODE  | Saturdy Cost | CHINE CODE         | balang case  |
|               |                 |              |             |                                    | · · · · · · · · · · · · · · · · · · · |            |             |              |               |                             | 5.010 M      |              | 2040/47       |                       |           |               | 2000         |               |                  |            |              |                    |              |
| ********      |                 |              | +0200       | Volu F/A Revariation for 01/01/251 | to why any callent rate of 1.3224     | e .        |             |              |               |                             | 3.040.47     | 3.046.47     |               |                       | 0.00      | Gyr. Account  | 71100        |               |                  |            |              |                    |              |
| 4/7/2025      |                 |              | 71200       | USD F/X Revaluation for 01/01/25   | to 01/31/25 at rate of 1.3224:        | 2          |             |              |               |                             | -10.968.85   |              | 10.968.85     |                       | 0.00      | G/L Account   | 48200        |               |                  |            |              |                    |              |
|               |                 |              |             |                                    |                                       |            |             |              |               |                             |              |              |               |                       |           |               |              |               |                  |            |              |                    |              |

**History:** This button displays a record of past actions or changes made within the Code (Option). It helps with tracking adjustments or reviewing previous transactions.

| ) ( | SL Revaluation Histo | ry |                              |             |               |            |                       |               |           |                     |                     |                          |                               |                           |                              |                       | √ Saved                 | 0        | 3 x <sup>4</sup> |
|-----|----------------------|----|------------------------------|-------------|---------------|------------|-----------------------|---------------|-----------|---------------------|---------------------|--------------------------|-------------------------------|---------------------------|------------------------------|-----------------------|-------------------------|----------|------------------|
|     | @~ ,2 ₪              |    |                              |             |               |            |                       |               |           |                     |                     |                          |                               |                           |                              |                       |                         | œ ۲      | 7 =              |
|     | Code 🐨               |    | Option Description           | Account     | Currency Code | Start Date | Posting /<br>End Date | Exchange Rate | Last Rate | Last<br>Revaluation | Rate Type           | Unrealized<br>Gains Acc. | Unrealized Gains Account Name | Unrealized<br>Losses Acc. | Unrealized Loss Account Name | Created By<br>User ID | Processed<br>By User ID | Entry No | ÷                |
|     | → QPTIQN-QQ1         | 1  | Revaluation for January 2025 | 71100,71200 | USD           | 1/1/2025   | 1/31/2025             | 1.322412      | 1         | 4/7/2025            | Closing Rate (Spot) | 48100                    | Unrealized FX Gains           | 48200                     | Unrealized FX Losses         | JAYMAR.LU             | JAYMAR.LU               |          | 59               |

**Default Accounts**: This button provides options to manage or set default accounts (Unrealized Gains/Loss Accounts), simplifying the setup process for recurring transactions or operations.

#### **Revaluation Rates**

The Revaluation Rate has been added to the Exchange Rate Window

| í← o | Currer | ncies       |       |              |                |                     |           |                       |                  |             |                        |                         |                          |                           |                                 |                             | ~                                | Saved [                     | 1 9       | , <sup>4</sup>                |
|------|--------|-------------|-------|--------------|----------------|---------------------|-----------|-----------------------|------------------|-------------|------------------------|-------------------------|--------------------------|---------------------------|---------------------------------|-----------------------------|----------------------------------|-----------------------------|-----------|-------------------------------|
|      | Ø      | ~ ^ C       | 3     | + New 🐺 B    | idit List 📋 🛙  | Delete 🛛 🖉 Ed       | it 💿 View | Home Excha            | nge Rate Service | Mo          | re options             |                         |                          |                           |                                 |                             |                                  | Ŀ                           | \$ Y      | =                             |
|      | 0      | Suggest Acc | ounts | 💱 Change Pa  | iyment Toleran | ice 🤀 Exch          | . Rates 🦃 | Adjust Exchange R     | ate 📑 Exchanç    | ge Rate     | Adjust. Register       | 🗑 GL Revalu             | ation                    |                           |                                 |                             |                                  |                             |           | 焓                             |
|      | с      | Code 1      |       | Description  | ISO Code       | ISO Numeric<br>Code | Symbol    | Exchange Rate<br>Date | Exchange Rate    | EMU<br>Curr | Realized Gains<br>Acc. | Realized<br>Losses Acc. | Unrealized<br>Gains Acc. | Unrealized<br>Losses Acc. | Amount<br>Rounding<br>Precision | Amount<br>Decimal<br>Places | Invoice<br>Rounding<br>Precision | Invoice<br>Rounding<br>Type | Unit<br>F | t-Amou<br>Roundir<br>Precisic |
|      | E      | EUR         |       | Euro         |                |                     | €         | 3/1/2026              | 1.5              |             | 48300                  | 48400                   | 48100                    | 48200                     | 0.01                            | 2:2                         | 0.01                             | Nearest                     |           | 0.00                          |
|      | N      | MXN         |       | Mexican peso |                |                     | s         | 3/10/2025             | 0.070959         |             | 48300                  | 48400                   | 48100                    | 48200                     | 0.01                            | 2:2                         | 0.01                             | Nearest                     |           | 0.00                          |
|      | → L    | JSD         | 1     | US dollar    |                |                     | s         | 3/2/2026              | 1.5              |             | 48300                  | 48400                   | 48100                    | 48200                     | 0.01                            | 2:2                         | 0.01                             | Nearest                     |           | 0.0(                          |
|      |        |             |       |              |                |                     |           |                       |                  |             |                        |                         |                          |                           |                                 |                             |                                  |                             |           |                               |

This will open a new window that will display the listing of the historical rates used for the selected Currency Code.

WebSan Solutions Inc..... User Guide: Intercompany Revaluation and Elimination Tool

| ~ | Revaluation Rates |          |                     | √Saved ⊡ <sub>2</sub> ≪ |
|---|-------------------|----------|---------------------|-------------------------|
|   | Ø∼ ,              |          |                     | 12 ∑ ≣                  |
|   | Currency Code ↓ ▼ | Date     | Rate Type           | Rate Used               |
|   | USD               | 4/7/2025 | Closing Rate (Spot) | 1.322412                |
|   | USD               | 4/2/2025 | Closing Rate (Spot) | 1.498424                |
|   | USD               | 4/2/2025 | Closing Rate (Spot) | 1.415878                |
|   | USD               | 4/2/2025 | Closing Rate (Spot) | 1.398454                |
|   | USD               | 4/2/2025 | Closing Rate (Spot) | 1.47551                 |
|   | USD               | 4/2/2025 | Closing Rate (Spot) | 1.354214                |

#### **General Entries Page**

The field "Revalued" has been added. The purpose of this field is to tag the G/L Account that has been processed by Revaluation.

| Gene          | ral Ledger Entr | ies 🛛 🖉 🗸        | . <b>₽ 8</b>   1 | 🕏 Edit List 🛛 💾       | me Review Entries More options |                    |                     |                      |                                             |                                           |                    |                             |              |               |                |             |               |            |               | @ 7 ≡    | 0  |
|---------------|-----------------|------------------|------------------|-----------------------|--------------------------------|--------------------|---------------------|----------------------|---------------------------------------------|-------------------------------------------|--------------------|-----------------------------|--------------|---------------|----------------|-------------|---------------|------------|---------------|----------|----|
| B.            | Find entries    | 🐻 Reverse Ti     | ansaction        | Correct Dimen         | sions Entry $\sim$             |                    |                     |                      |                                             |                                           |                    |                             |              |               |                |             |               |            |               |          | 18 |
|               | Posting Date    | Document<br>Type | Document No.     | G/L Account<br>No.↓ ▼ | Description                    | Department<br>Code | Customergro<br>Code | Gen. Posting<br>Type | Gen. Bus. sit Amount<br>Posting Group (LCY) | Credit Amount .ccount Bal. A<br>(LCV) No. | ccount<br>Entry No | External<br>Document<br>No. | Contract No. | S4RE Property | Project # Code | Client Code | Salesrep Code | Owner Code | Building Code | Revalued |    |
| $\rightarrow$ | 1/1/2025        | Invoice          | 108805           | 7.1200                | SJ-Gains and Losses            | ADMINISTRA-        | SMALL               | Purchase             | DOMESTIC 28.778.00                          | Account                                   | 2496               | 0326-007                    |              |               |                | 002         | TLG           |            | 80001         |          |    |
|               | 1/1/2025        | Invoice          | 108805           | 71100                 | SJ-Cost                        | ADMINISTRA.        | SMALL               | Purchase             | DOMESTIC 14,389.00                          | Account                                   | 2496               | 0326-007                    |              | -             |                | 002         | TLG           |            | B0001         | 2        |    |

#### G/L Entries after successful revaluation.

| General Led | dger Entrie | e @∽ .           | 001          | Edit List             | ome 🖻 Review Entries More options                                |                    |                     |                      |                           |                             | lore-options |                         |                             |                       |                        |                      |                    |                    |                             |              |               |                |             |               |            |               | 1 V = | 0  |
|-------------|-------------|------------------|--------------|-----------------------|------------------------------------------------------------------|--------------------|---------------------|----------------------|---------------------------|-----------------------------|--------------|-------------------------|-----------------------------|-----------------------|------------------------|----------------------|--------------------|--------------------|-----------------------------|--------------|---------------|----------------|-------------|---------------|------------|---------------|-------|----|
| 🗟 Find er   | intries     | 🗱 Reverse Tra    | nsaction.    | Correct Dime          | nsions Entry V                                                   |                    |                     |                      |                           |                             |              |                         |                             |                       |                        |                      |                    |                    |                             |              |               |                |             |               |            |               |       | 18 |
| Posting 1   | Date        | Document<br>Type | Document No. | 0.4. Account<br>No. J | Description                                                      | Department<br>Code | Customergro<br>Code | Gen. Poeting<br>Type | Oen Bus.<br>Posting Group | Cen. Prod.<br>Posting Group | Amount (LCV) | Source<br>Currency Code | Source<br>Camency<br>Amount | Debit Amount<br>(LCV) | Credit Amount<br>(LCD) | tal. Account<br>Type | Bal Account<br>No. | Entry No. <b>T</b> | External<br>Document<br>No. | Contract No. | SARE Property | Project # Code | Client Code | Salesrep Code | Owner Code | Building Code | Rev   |    |
| → 4/1/202   | 25 3        |                  | RV-0000057   | 73200                 | USD F/X Revoluation for 01/01/25 to 01/31/25 at rate of 1.322412 |                    |                     |                      |                           |                             | -10,988.85   |                         | 0.00                        |                       | 10,968.85              | G/L Account          | 45202              | 25186              |                             |              |               |                |             |               |            |               |       |    |
| 4/7/200     | 125         |                  | RV-0000057   | 71100                 | USD F/X Revaluation for 01/01/25 to 01/31/25 at rate of 1.322412 |                    |                     |                      |                           |                             | -5.046.47    |                         | 0.00                        |                       | 5.046.47               | G/L Account          | t 48200            | 25184              |                             |              |               |                |             |               |            |               |       |    |
| 4/7/200     | 125         |                  | RV-0000057   | 45200                 | USD F/X Revaluation for 01/01/25 to 01/31/25 at rate of 1.323412 |                    |                     |                      |                           |                             | 10,988-85    |                         | 0.00                        | 10.968-85             |                        | G/L Account          | t 71200            | 25187              |                             |              |               |                |             |               |            |               |       |    |
| 4/7/201     | 125         |                  | RV-0000057   | 48200                 | USD F/X Revaluation for 01/01/25 to 01/31/25 at rate of 1.323412 |                    |                     |                      |                           |                             | 5,046.47     |                         | 0.00                        | 5.046.47              |                        | G/L Account          | £ 71100            | 25185              |                             |              |               |                |             |               |            |               |       |    |